## <u>QCTool V4.x</u> Installation Instructions for CD-ROM Installation

QCTool offers data processing and quality control for small and very large data files as well as gridding and mapping

Our CD-ROM Installation offers fast installation. Several example files are included.

QCTool offers import of general XYZ ASCII column format files in various forms plus Excel .csv, BINARY XYZ, Geosoft .gbn, Geosoft .gdb, Marine Magnetics, Scintrex CGx, magnetometer and IPR12 formats, GEM magnetometer formats and Scintrex magnetometer formats as well as formats for Geonics, GDD magnetometer and VLF formats, Micro-G, Zonge, SeaSpy, Stratagem, Phoenix, .usf format, SEGY, and a large number of other formats including grid and DEM formats.

A Serial Number is on the CD. You will be requested for this during the installation process. You must be online to complete the registration process. Please insure that you do not have any firewalls set up in such a way to interfere with this process.

**Do not lose this serial number and do not abuse it. You have a limited number of registrations.** The serial number is your license.

QCTool offers an update process through the internet. To find this link, look under "HELP".

Insert the CD into your CDRom. If AutoRun is configured on your computer, the installation will begin automatically If not, Run CD\_Drive:\QCTool\_Setup.exe

--- The installer must have administrative privileges. After installation, it is recommended to check the following environment variable: Access environmental variables through Control Panel / System / Advanced Add "c:\Program Files\QCTool\bin" to the Path variable

*Note:* If you have installed QCTool into a directory other than "c:\Program Files\QCTool" (the default directory) ensure that you use that path in the above step.

You must now re-boot your computer.

## Moving a License to Another Computer

*First, deregister the license on the computer you no longer wish to use by selecting "Deregister QCTool" from the Start menu. Then, install and register on the new computer.* 

IMPORTANT: A manual can be found on the QCTool group in the Start menu under HELP.

Please contact us if you have any questions: QCTool Support Department Email:info@qc-tool.com